## Creating a slide for your slideshow

To begin adding slides to your slideshow, make sure you have notified Web Services since they will need to create a view to display your slides along with a "Section Access" for your slides.

If you already have a slideshow(s) on your site, proceed to Step 1.

#### <u>Step 1:</u>

After your slideshow has been set up and you are ready to create your first slide, log in to Drupal and select "Content -> Add Content -> Slide" in the black Drupal menu at the top of the screen.

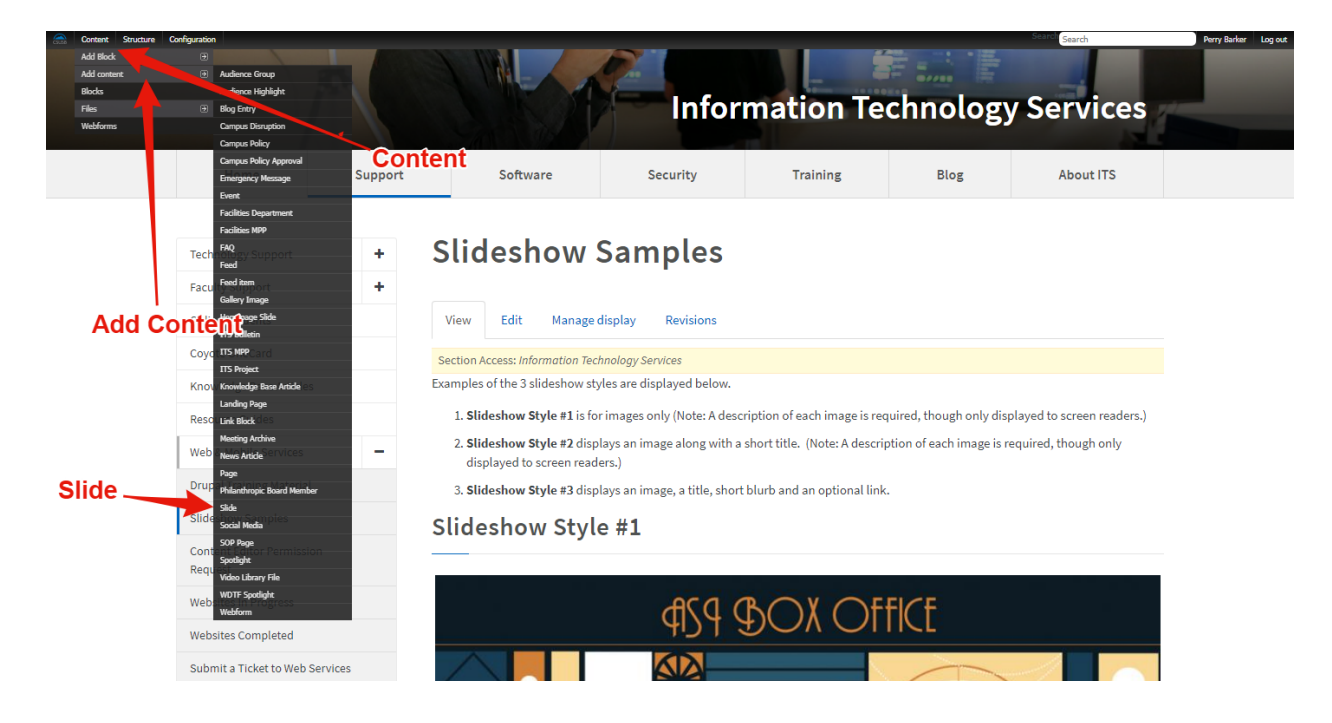

#### <u>Step 2:</u>

The next screen displayed is where you will begin creating your slide. The required items consist of a title, image, and a section access.

Fill out the title of you slide and be aware of which slideshow style is being used on your webpage. Style #2 and #3 will display the title of your slide. Also, use a title that will be easy to recognize and find later to edit.

When choosing an image, we recommend using the same image size for all slides in your slideshow. Not doing so, will create empty space on the smaller images of the slideshow. Keeping the same size for all slides, helps maintain a clean and professional look on your web page. Please keep in mind that **ALL IMAGES REQUIRE ALT TEXT** - this alt text can be the same text as the title of the slide

"Slide Text" displays on the Style #3 slideshow only. If you are uncertain what style your slideshow is using, please email <u>webservices@csusb.edu</u> for assistance.

For reference, visit our slideshow samples page.

| Content Structure Configuration                                                | Perry Barker<br>Search                                                                              | Log out |
|--------------------------------------------------------------------------------|----------------------------------------------------------------------------------------------------|---------|
| Home » Add content<br>Create Slide                                             | This will be displayed if using the Style #2 or #3 slideshow                                        |         |
| Title •<br>Test Slide<br>Image •<br>Inf DEFINE 7.44<br>Defauk<br>Linktlock.jpg | It is recommended to use sizes that are the same as other<br>images you are using in your slideshow |         |
| B I ≞ ≞ ≡ ∷ ∷ ♠ → ≪                                                            |                                                                                                    |         |
| Te                                                                             | xt placed here will be displayed if using the Style #3 slideshow                                    |         |
|                                                                                |                                                                                                    |         |

### <u>Step 3:</u>

If the slideshow on your page is a Style #3, you have the option of adding a button. The button displays at the end of the slide text.

For the button, the "Title" field will be the text for the button (e.g., "Read More") and the "URL" field will be the link the button will direct the viewer.

|                                                                                                    |                                                        | Search                                                                                |
|----------------------------------------------------------------------------------------------------|--------------------------------------------------------|---------------------------------------------------------------------------------------|
|                                                                                                    |                                                        |                                                                                       |
| body                                                                                                    |                                                        | I to be from the other of                                                             |
| Text format Full HTML T                                                                                        | Text of butto                                          | IN LINK TOP DUTTON<br>More information about text formats @                           |
| Web page addresses and e-mail add     Lines and paragraphs break automat                                       | i<br>iresses turn into links automaticany.<br>tically. |                                                                                       |
| ink                                                                                                    |                                                        |                                                                                       |
| itle                                                                                                    |                                                        | URL                                                                                   |
| Button Text                                                                                                    |                                                        | https://csbs.csusb.edu/sociology/students-alumni/sociology-575-internship-information |
| ection Access *<br>Institutional Research<br>Institutional Review Board<br>Instructional Technology<br>ITS SOP |                                                        | Choose your site & slideshow<br>(if applicable)                                       |
| elect the proper editorial group(s) for                                                                        | r this content.                                        |                                                                                       |
| Menu settings<br>Not in menu                                                                                   | Provide a menu link                                    |                                                                                       |
| IIRI wash washinga                                                                                             |                                                        |                                                                                       |

# Slideshow Style #3

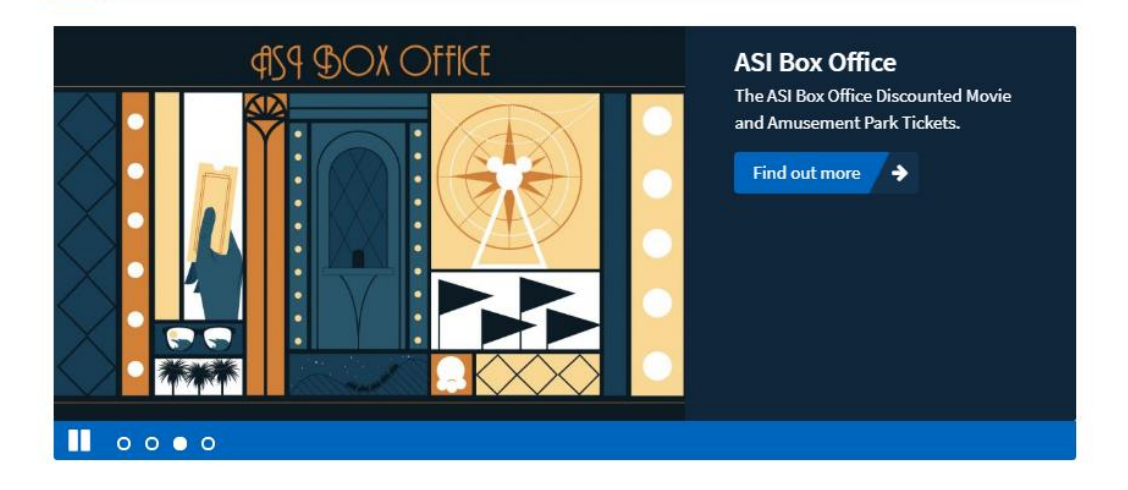

### <u>Step 4:</u>

The last step in saving your slide is selecting your "Section Access".

If your website has multiple slideshows, the "Section Access" field determines where your slide will appear.

When everything is finished, select the "Save" button. You should now see the slide in the slideshow.

| Text format Full HTML V                                                                                                    |                                                                                                    |
|----------------------------------------------------------------------------------------------------|----------------------------------------------------------------------------------------------------|
| Web page addresses and e-mail addres                                                                                                    | ses turn into links automatically.                                                                                                    |
| <ul> <li>Lines and paragraphs break automatica</li> </ul>                                                                                                    | Dy.                                                                                                    |
| Link                                                                                                    |                                                                                                    |
| Title                                                                                                    |                                                                                                    |
|                                                                                                    |                                                                                                    |
| The link title is limited to 25 characters r<br>Section Access *                                                                                                    | Select your site and slideshow                                                                                                    |
| The link title is limited to 25 characters r<br>Section Access *<br>Community Engagement<br>Faculty<br>Community Engagement slideshow<br>Community Engagement slideshow                                                                                           | Select your site and slideshow                                                                                                    |
| The link title is limited to 25 characters r<br>Section Access *<br>Community Engagement<br>Faculty<br>Community Engagement slideshow<br>Community Engagement slideshow 2<br>Select the proper editorial group(s) for th                                          | Select your site and slideshow                                                                                                    |
| The link title is limited to 25 characters r<br>Section Access *<br>Community Engagement<br>Faculty<br>Community Engagement slideshow<br>Community Engagement slideshow<br>Select the proper editorial group(s) for th<br>URL path settings                       | naximum.<br>Select your site and slideshow                                                                                                    |
| The link title is limited to 25 characters r<br>Section Access *<br>Community Engagement<br>Faculty<br>Community Engagement slideshow 2<br>Select the proper editorial group(s) for the<br>URL path settings<br>Automatic alias                                   | Anaximum.<br>Select your site and slideshow                                                                                                    |
| The link title is limited to 25 characters r<br>Section Access *<br>Community Engagement<br>Faculty<br>Community Engagement slideshow 2<br>Select the proper editorial group(s) for the<br>URL path settings<br>Automatic alias                                   | maximum.<br>Select your site and slideshow                                                                                                    |
| The link title is limited to 25 characters r<br>Section Access *<br>Community Engagement<br>Faculty<br>Community Engagement slideshow<br>Community Engagement slideshow<br>Select the proper editorial group(s) for th<br>URL path settings<br>Automatic alias    | naximum.<br>Select your site and slideshow                                                                                                    |
| The link title is limited to 25 characters r<br>Section Access *<br>Community Engagement<br>Faculty<br>Community Engagement slideshow<br>Community Engagement slideshow 2<br>Select the proper editorial group(s) for the<br>URL path settings<br>Automatic alias | Maximum.         Select your site and slideshow         Image: Select your site and slideshow         Image: Select your site and slideshow         Image: Select your site and slideshow         Image: Slide/74916         Ontionally specify an alternative URL by which this content can |
| The link title is limited to 25 characters r<br>Section Access *<br>Community Engagement<br>Faculty<br>Community Engagement slideshow<br>Community Engagement slideshow<br>Select the proper editorial group(s) for the<br>URL path settings<br>Automatic alias   | naximum.<br>Select your site and slideshow                                                                                                    |

## Editing a slide

#### Step 1:

To edit a slide, select "Content" in the black Drupal menu at the top left corner of the page.

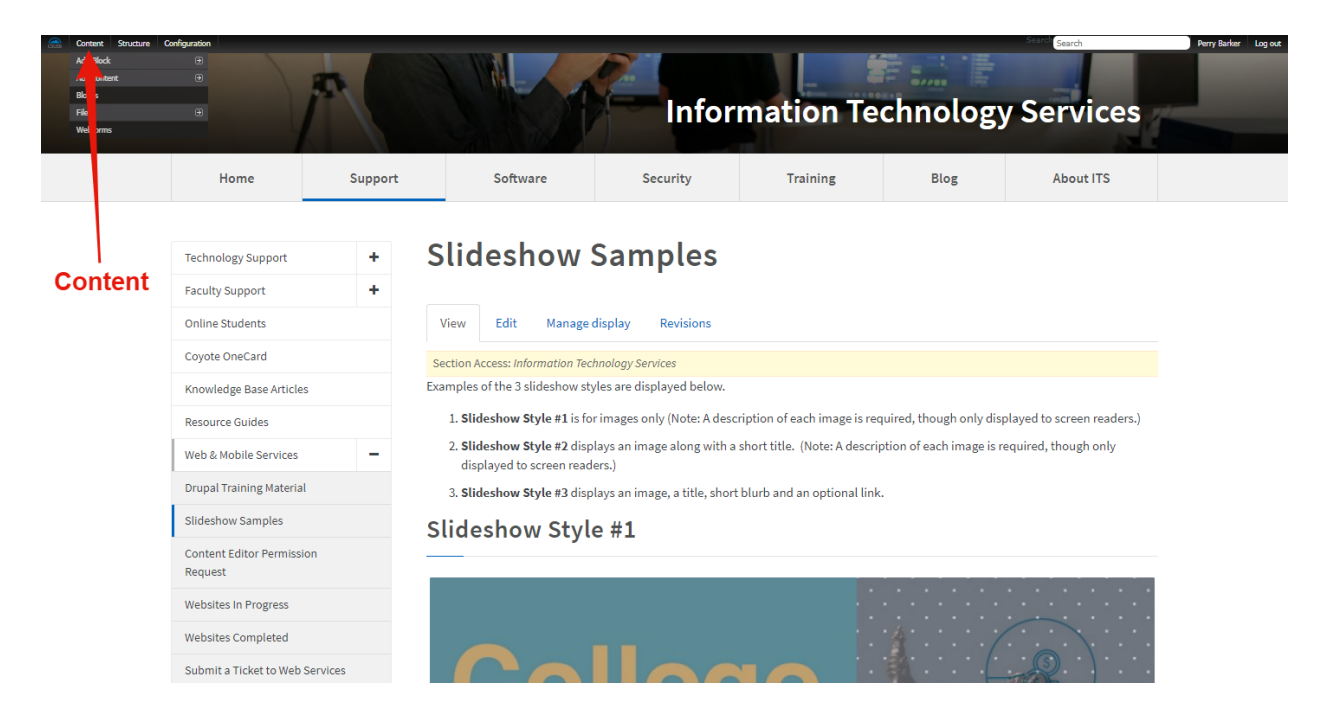

### <u>Step 2:</u>

The next page displays filters to find the content you wish to edit - common filters are "Type", "Title", and "Section."

Select "Slide" for the "Type" option and select "edit" on the slide you wish to edit.

Helpful hint: The above process also works to find the content types "Page", "FAQ", "Link Block", "Spotlight", and "Blog Entry".

| + /            | Add content                                                                                                    |                                                                                                    | Choo   | se Slide |           |                                                                     |                                                                                                    |                                                                                                    |                                                                                                    |                                                                                                    |
|----------------|----------------------------------------------------------------------------------------------------|----------------------------------------------------------------------------------------------------|--------|----------|-----------|---------------------------------------------------------------------|----------------------------------------------------------------------------------------------------|----------------------------------------------------------------------------------------------------|----------------------------------------------------------------------------------------------------|----------------------------------------------------------------------------------------------------|
| ïtle           |                                                                                                    | Туре                                                                                                    | Author | · · · ·  | Published | Vocabulary                                                          |                                                                                                    |                                                                                                    |                                                                                                    |                                                                                                    |
|                |                                                                                                    | Slide                                                                                                    | •      |          | - Any - 🔻 | - Any -                                                             |                                                                                                    | v                                                                                                    |                                                                                                    |                                                                                                    |
| ectio          | 'n                                                                                                    |                                                                                                    |        |          |           |                                                                     |                                                                                                    |                                                                                                    |                                                                                                    |                                                                                                    |
| Acade<br>Acade | emic Affairs<br>emic Personnel                                                                                                    |                                                                                                    | *      | Apply    | Reset     |                                                                     |                                                                                                    |                                                                                                    | Se                                                                                                    | elect Edit                                                                                                    |
| Acade          | emic Research                                                                                                    |                                                                                                    |        |          | Υοι       | u may cho                                                           | ose your Sec                                                                                                    | tion Acces                                                                                                    | is on                                                                                                    | ı your slide                                                                                                    |
| Appr           | roved Institutes                                                                                                    |                                                                                                    | -      |          | *No       | ot required                                                         |                                                                                                    |                                                                                                    |                                                                                                    | - I                                                                                                    |
| OPE            | RATIONS                                                                                                    |                                                                                                    |        |          |           |                                                                     |                                                                                                    |                                                                                                    |                                                                                                    |                                                                                                    |
| - 0            | `hoose an onerati                                                                                                    | Execute                                                                                                    |        |          |           |                                                                     |                                                                                                    |                                                                                                    |                                                                                                    |                                                                                                    |
|                |                                                                                                    |                                                                                                    |        |          |           |                                                                     |                                                                                                    |                                                                                                    |                                                                                                    |                                                                                                    |
|                | noose an operau                                                                                                    | 1011 - 1                                                                                                    |        |          |           |                                                                     |                                                                                                    |                                                                                                    |                                                                                                    |                                                                                                    |
|                | TITLE                                                                                                    |                                                                                                    |        |          |           | ТҮРЕ                                                                | AUTHOR                                                                                                    | PUBLISHED                                                                                                    | UPDATED                                                                                                    |                                                                                                    |
|                | TITLE<br>Museum of Tol                                                                                                    | lerance new                                                                                                    |        |          |           | TYPE                                                                | AUTHOR<br>Jesus Thillet                                                                                                    | PUBLISHED<br>Yes                                                                                                    | UPDATED<br>October 11, 2018                                                                                                    | CYERATIONS                                                                                                    |
|                | TITLE<br>Museum of Tol<br>Understanding                                                                                                    | lerance new<br>Your Credit Score new                                                                                                    |        |          |           | TYPE<br>Slide<br>Slide                                              | AUTHOR<br>Jesus Thillet<br>Jesus Thillet                                                                                                    | PUBLISHED<br>Yes<br>Yes                                                                                                    | UPDATED<br>October 11, 2018<br>October 11, 2018                                                                                                    | edit delete                                                                                                    |
|                | TITLE<br>Museum of Tol<br>Understanding<br>Bi Loteria new                                                                                            | lerance new<br>Your Credit Score new                                                                                                    |        |          |           | TYPE<br>Slide<br>Slide<br>Slide                                     | AUTHOR<br>Jesus Thillet<br>Jesus Thillet<br>Jesus Thillet                                                                                             | PUBLISHED<br>Yes<br>Yes<br>Yes                                                                                                    | UPDATED<br>October 11, 2018<br>October 11, 2018<br>October 11, 2018                                                                                 | <ul> <li>CyERATIONS</li> <li>edit delete</li> <li>edit delete</li> <li>edit delete</li> <li>edit delete</li> </ul>                                                                                                    |
|                | TITLE<br>Museum of Tol<br>Understanding<br>Bi Loteria new<br>Faculty Apprec                                                                          | lerance new<br>Your Credit Score new<br>v<br>iation Event new                                                                                   |        |          |           | TYPE<br>Slide<br>Slide<br>Slide<br>Slide                            | AUTHOR<br>Jesus Thillet<br>Jesus Thillet<br>Jesus Thillet<br>Jesus Thillet                                                                            | PUBLISHED       Yes       Yes       Yes       Yes       Yes                                                                                                    | UPDATED<br>October 11, 2018<br>October 11, 2018<br>October 11, 2018<br>October 11, 2018                                                             | <ul> <li>✔ CVERATIONS</li> <li>edit delete</li> <li>edit delete</li> <li>edit delete</li> <li>edit delete</li> <li>edit delete</li> </ul>                                                                                   |
|                | TITLE<br>Museum of Tol<br>Understanding<br>Bi Loteria new<br>Faculty Apprec<br>CBEST Review S                                                        | lerance new<br>Your Credit Score new<br>v<br>iation Event new<br>Sessions new                                                                   |        |          |           | TYPE<br>Slide<br>Slide<br>Slide<br>Slide<br>Slide                   | AUTHOR<br>Jesus Thillet<br>Jesus Thillet<br>Jesus Thillet<br>Jesus Thillet<br>Jesus Thillet                                                           | PUBLISHED<br>Yes<br>Yes<br>Yes<br>Yes<br>Yes                                                                                                    | UPDATED<br>October 11, 2018<br>October 11, 2018<br>October 11, 2018<br>October 11, 2018<br>October 11, 2018                                         | <ul> <li>✔ ERATIONS</li> <li>edit delete</li> <li>edit delete</li> <li>edit delete</li> <li>edit delete</li> <li>edit delete</li> </ul>                                                                                     |
|                | TITLE<br>Museum of Tol<br>Understanding<br>Bi Loteria new<br>Faculty Apprec<br>CBEST Review S<br>Smashing the F                                      | lerance new<br>Your Credit Score new<br>v<br>iation Event new<br>Sessions new<br>Patriarchy: Feminist Bing                                      | o new  |          |           | TYPE<br>Slide<br>Slide<br>Slide<br>Slide<br>Slide                   | AUTHOR<br>Jesus Thillet<br>Jesus Thillet<br>Jesus Thillet<br>Jesus Thillet<br>Jesus Thillet                                                           | PUBLISHED<br>Yes<br>Yes<br>Yes<br>Yes<br>Yes<br>Yes                                                                                                    | UPDATED<br>October 11, 2018<br>October 11, 2018<br>October 11, 2018<br>October 11, 2018<br>October 11, 2018<br>October 11, 2018                     | <ul> <li>✔ CVERATIONS</li> <li>edit delete</li> <li>edit delete</li> <li>edit delete</li> <li>edit delete</li> <li>edit delete</li> <li>edit delete</li> <li>edit delete</li> </ul>                                         |
|                | TITLE<br>Museum of Tol<br>Understanding<br>Bi Loteria new<br>Faculty Apprec<br>CBEST Review S<br>Smashing the F<br>Union Block Pa                    | lerance new<br>Your Credit Score new<br>v<br>iation Event new<br>Sessions new<br>Patriarchy: Feminist Bing<br>rty new                           | o new  |          |           | TYPE<br>Slide<br>Slide<br>Slide<br>Slide<br>Slide<br>Slide<br>Slide | AUTHOR<br>Jesus Thillet<br>Jesus Thillet<br>Jesus Thillet<br>Jesus Thillet<br>Jesus Thillet<br>Jesus Thillet<br>Jesus Thillet                         | PUBLISHED       Yes       Yes       Yes       Yes       Yes       Yes       Yes       Yes       Yes       Yes       Yes       Yes       Yes       Yes       Yes       Yes           | UPDATED<br>October 11, 2018<br>October 11, 2018<br>October 11, 2018<br>October 11, 2018<br>October 11, 2018<br>October 11, 2018                     | OVERATIONS     edit delete     edit delete     edit delete     edit delete     edit delete     edit delete     edit delete     edit delete     edit delete                                                                  |
|                | TITLE<br>Museum of Tol<br>Understanding<br>Bi Loteria new<br>Faculty Apprec<br>CBEST Review S<br>Smashing the F<br>Union Block Pa<br>Intersection Ma | lerance new<br>Your Credit Score new<br>v<br>iation Event new<br>Sessions new<br>Patriarchy: Feminist Bing<br>rty new<br>anagement and Cybersec | o new  |          |           | TYPE<br>Slide<br>Slide<br>Slide<br>Slide<br>Slide<br>Slide<br>Slide | AUTHOR<br>Jesus Thillet<br>Jesus Thillet<br>Jesus Thillet<br>Jesus Thillet<br>Jesus Thillet<br>Jesus Thillet<br>Jesus Thillet<br>Danny Sanchez Cedeno | PUBLISHED       Yes       Yes       Yes       Yes       Yes       Yes       Yes       Yes       Yes       Yes       Yes       Yes       Yes       Yes       Yes       Yes       Yes | UPDATED<br>October 11, 2018<br>October 11, 2018<br>October 11, 2018<br>October 11, 2018<br>October 11, 2018<br>October 11, 2018<br>October 11, 2018 | OVERATIONS     edit     edit     delete     edit     delete     edit     delete     edit     delete     edit     delete     edit     delete     edit     delete     edit     delete     edit     delete     edit     delete |

### <u>Step 3:</u>

After selecting "Edit", the image, text, title, and link fields are viewable and you are able to edit any field.

Select "Save" to keep your changes.

| e » Museum of Tolerance                                                                                                    |                                              |                                    |
|----------------------------------------------------------------------------------------------------|----------------------------------------------|------------------------------------|
| t shae Museum of Tolerance                                                                                                    |                                              | VIEW EDIT MANAGE DIS               |
| Section Access: About the Union                                                                                                    |                                              |                                    |
| ïtle *                                                                                                    |                                              |                                    |
| Museum of Tolerance                                                                                                    |                                              |                                    |
| mane *                                                                                                    |                                              |                                    |
| Masseum of<br>Tolerance                                                                                                    |                                              |                                    |
| lide Text                                                                                                    |                                              |                                    |
| B I ≥ ≤ ≤ ≡ ∷ ∷ ↔ → ∞ ∞ № ≣ 🖻 Ix Format - 🖽                                                                                                    | ₩- <b>□</b>                                  |                                    |
|                                                                                                    |                                              |                                    |
|                                                                                                    |                                              |                                    |
| Text format         Full HTML           • Web page addresses and e-mail addresses turn into links automatically.           • Lines and paragraphs break automatically.                                                                                                    |                                              | More information about text format |
| Text format       Full HTML         • Web page addresses and e-mail addresses turn into links automatically.         • Lines and paragraphs break automatically.                                                                                                    |                                              | More information about text format |
| Text format       Full HTML         • Web page addresses and e-mail addresses turn into links automatically.         • Lines and paragraphs break automatically.         ink         itle                                                                                                    | URL                                          | More information about text format |
| Text format       Full HTML         • Web page addresses and e-mail addresses turn into links automatically.         • Lines and paragraphs break automatically.         ink         itle         few More Information                                                                                                    | URL<br>https://search.csusb.edu/event/314791 | More information about text format |
| Text format       Full HTML         •       Web page addresses and e-mail addresses turn into links automatically.         •       Lines and paragraphs break automatically.         •       Lines and paragraphs break automatically.         ink       Itle         fiew       Itle         fiew More Information       Image: Text automatically.         he link title is limited to 25 characters maximum.                                                                                                    | URL<br>https://search.csusb.edu/event/314791 | More information about text format |
| Text format       Full HTML         •       Web page addresses and e-mail addresses turn into links automatically.         •       Lines and paragraphs break automatically.         ink       itle         few More Information       imk         he link title is limited to 25 characters maximum.                                                                                                    | URL<br>https://search.csusb.edu/event/314791 | More information about text format |
| Text format       Full HTML         • Web page addresses and e-mail addresses turn into links automatically.         • Lines and paragraphs break automatically.         • Lines and paragraphs break automatically.         ink         //www.dore.Information         he link title is limited to 25 characters maximum.         ection Access •         Risk Management         Salue - Student Assistance In Learning         Santos Manuel Student Union         - About the Junion         • Lott the proper editorial group(s) for this content.                                                                       | URL<br>https://search.csusb.edu/event/314791 | More information about text format |
| Text format       Full HTML         • Web page addresses and e-mail addresses turn into links automatically.         • Lines and paragraphs break automatically.         • Lines and paragraphs break automatically.         ink         *Web More Information         he link title is limited to 25 characters maximum.         ection Access •         Rak Management         Salub - Student Assistance In Learning         Salub - Student Assistance In Learning         About the Union         • About the Union         • About the Union         • About the Union         • About the Union         • Lott in menu | URL<br>https://search.csusb.edu/event/314791 | More information about text format |